# BeoRemote One

BeoRemote One - BT

BANG & OLUFSEN

### 親愛的客戶

本指南包含 BeoRemote One 的其他相關資訊,並詳細說明特色與功能。 此外,還提供設定的相關資訊。

本指南將定期更新,以呈現軟體更新後所引進的新特色與功能。

您也可以在<u>www.bang-olufsen.com/customerservice</u>網址的「常見問答集」 (FAQ) 找到產品相關的補充資訊。

#### 日常使用

BeoRemote One 與指南簡介, 4 認識遙控器的原則並瞭解本指南

將遙控器與藍牙產品配對,5 如何讓遙控器與藍牙產品進行通訊。

使用 BeoRemote One, 7 瞭解如何使用遙控器上的顯示幕與按鍵。

詳細説明 BeoRemote One, 8 尋找與遙控器的日常與進階操作相關的 如何使用 MyButtons 將遙控器個人化。 資訊。

使用 BeoRemote One 切換產品, 10 當遙控器設定為操作一個以上的產品時, 與功能。 如何在產品間切換。

設定顯示幕,11 調整顯示幕的逾時與亮度。

### 保養,12 如何更換電池與清潔遙控器。

#### 搭配藍牙產品使用

使用MyButton存取最愛的內容 -藍牙,13 如何使用 MyButtons 將遙控器個人化。

### 搭配紅外線產品使用

使用MyButton存取最愛的內容 -紅外線,14

針對紅外線產品自訂遙控器,15 如何顯示、隱藏、重新命名及移動訊源

#### 新增其他紅外線產品,18

如何將產品新增至 BeoRemote One LIST 及如何給予特定的選項。

### 使用 BeoRemote One 操作 Beo4 產品 -紅外線使用,20

如何使用 BeoRemote One 操作一般用 Beo4 操作的 Master Link 電視或音響 系統。

#### 紅外線操作的進階設定,23

進階設定紅外線操作。例如,您可以設 定遥控器的紅外線強度。

#### 谁階使用方式

Beo4 與 BeoRemote One 轉換, 24 如果您習慣使用Beo4,瞭解在 BeoRemote One 上要使用哪些按鍵。

#### BeoRemote One 進階設定, 25

進階設定遙控器。例如,您可以變更顯 示幕語言,或將 BeoRemote One 重設回 原廠預設設定。

### BeoLink 配置, 26

當產品連接到相同網路時,如何顯示與 聆聽另一個Bang & Olufsen 產品的訊源。

### BeoRemote One 與指南簡介

BeoRemote One 是手持式遙控器, 可輕 鬆遙控操作 Bang & Olufsen 電視或音響 系統。

您可用 BeoRemote One 同時操作使用藍 牙和紅外線技術的產品。

BeoRemote One 顯示幕會顯示訊源或 功能,例如電視、電台與腳架,甚至是 燈光。

BeoRemote One 遙控器除了可見的按鍵 之外,還整合了其他功能。使用 TV 與 MUSIC 按鍵可在 BeoRemote One 顯示 幕上顯示額外訊源,使用 LIST 按鍵則可 取得更多功能。

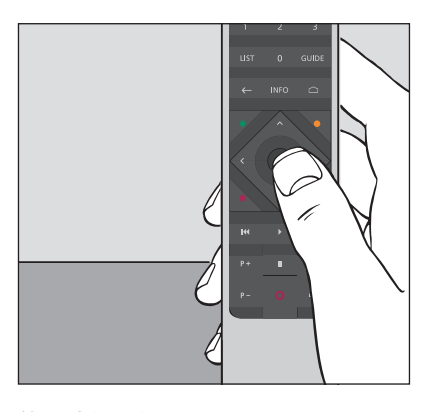

使用時僅須觸摸 BeoRemote One 上的 單一按鍵,或以直接、合乎邏輯的方式 連續觸摸數個按鍵,即可進行一般 操作。

#### 本指南使用的符號

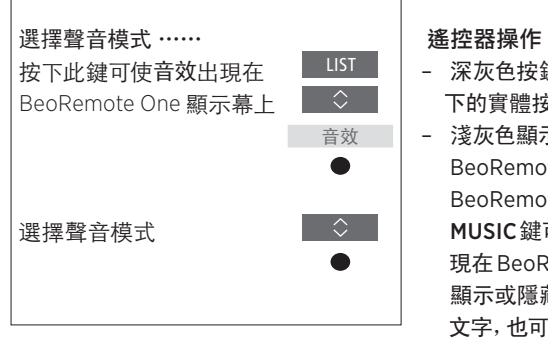

BeoRemote One 操作範例。

- 深灰色按鍵, 例如 LIST, 表示您必須按 下的實體按鍵。
- 淺灰色顯示文字,例如音效,表示 BeoRemote One顯示文字。按下 BeoRemote One上的LIST、TV或 MUSIC鍵可顯示相關內容。文字會出 現在 BeoRemote One顯示幕。您可以 顯示或隱藏LIST、TV和MUSIC的顯示 文字,也可以將文字重新命名。如需詳 細資訊,請參閱第15頁和第16頁。
- 中央鍵的符號為●,當您必須按下
  中央鍵時,會依操作順序使用。

### 將遙控器與藍牙產品配對

若要操作藍牙產品,您必須先確定 遙控器已與該產品配對。通常 BeoRemote One之後會與配對的產 品同步多種設定,藉此讓人更易於 在顯示幕中辨識及瀏覽訊源和 功能。

配對功能不適用於紅外線技術的產品,所以您應該在初次配置時略過 配對程序。如需紅外線產品選項編 程的詳細資訊,<u>請參閱第19頁</u>。

將BeoRemote One 配對至藍牙產品時, 產品會提供產品名稱以用於遙控器顯 示幕。接下來通常會在藍牙產品中設定 訊源和不同的功能,而不是在遙控器中 設定。

您可以將您的遙控器與八個藍牙產品配 對,而一個藍牙產品則可配對至五個藍 牙遙控器。

### 將遙控器配對或取消配對

互動若要成功,必須根據您的配置而進行 不同的設定:不過,所有的藍牙產品配置 都要求您必須先將遙控器與該產品配對, 這樣才能使用遙控器操作該產品。

#### 遙控器的初次配置

在設定遙控器之前,請先確定您的產品 已與電源連接,如果該產品已在使用中, 則您也必須開啟藍牙產品進行配對\*。

在遙控器中放入全新的電池\*\*, 然後啟動產品

在顯示幕的歡迎畫面逾時 後,設定偏好的語言

如果藍牙產品開啟進行配對, 則配對作業即將進行\*\*\*。

遙控器現在已可供使用

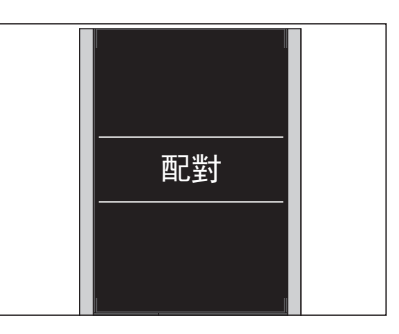

\*如需有關如何開啟產品進行配對的詳 細資訊,請參閱藍牙產品的指南。

\*\*如需有關如何插入電池的詳細資訊, 請參閱遙控器或產品隨附的快速指南。

\*\*\*如果藍牙產品尚未開啟進行配對,則 遙控器會進入配對模式,之後藍牙產品 連接至主電源並開啟進行配對時,配對 作業才會進行。如果產品並非藍牙產 品,請選取略過配對。

即使顯示幕關閉,遙控器仍會保留於配 對模式。

續前頁 ……

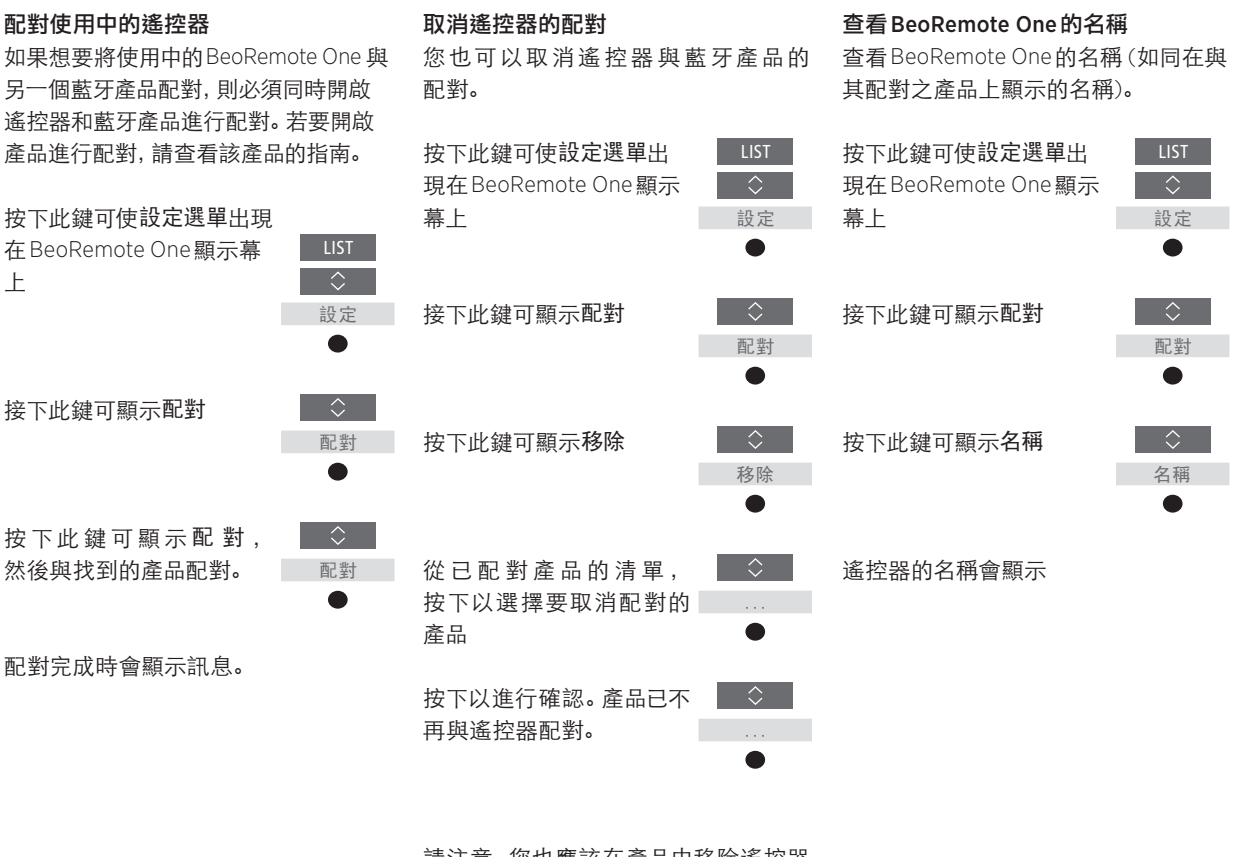

請注意,您也應該在產品中移除遙控器 的配對。如需詳細資訊,請參閱產品 指南。

| BeoRemote One 顯示幕會顯示訊源與功能。                      | TV<br>HOMEMEDIA                     | ▲<br>顯示文字聚焦<br>當聚焦在文字時,如果有多行顯示文字,<br>則將從右側捲入文字以顯示所有的文字。 |
|-------------------------------------------------|-------------------------------------|---------------------------------------------------------|
| TV 续照一重询知 沥洼器                                   | •\$ MUSIC \$                        | 三個 MyButton 為個人化功能的捷徑                                   |
| IV 建顯小电代訊碼用率。<br>MUSIC 鍵顯示音樂訊源清單                | 7 8 9                               |                                                         |
|                                                 | 4 5 6<br>1 2 3                      | 數字鍵                                                     |
| LIST 按鍵顯示與使用中訊源相關的功能清單                          | ← INFO □                            | 功能按鍵, 如節目表與資訊,<br>以及所選訊源的功能表操作                          |
| 功能表單操作的控制鍵,並可透過週邊設備控制<br>器操作非 Bang & Olufsen 產品 |                                     | 可進行選擇的中央鍵                                               |
| 播放按鍵與重播                                         | ₩      >>1        P+      II      □ |                                                         |
| 頻道與電台步驟按鍵                                       | P- 0 4-                             | 音量調整按鍵。按中央鍵可執行靜音,<br>再按一次則解除靜音                          |
|                                                 |                                     | 待機按鈕                                                    |
|                                                 | BANG & OLUFSEN                      |                                                         |

### 詳細說明 BeoRemote One

### BeoRemote One 按鍵的一般及進階操 作功能介紹

BeoRemote One上的按鍵是以方便日常 操作的方式分組。

- TV……會在BeoRemote One顯示幕中 顯示可供您開啟的電視訊源。使用 < 或 >逐一瀏覽清單,並按下中央鍵開 啟訊源。
- MUSIC …… 會在 BeoRemote One 顯示 幕中顯示可供您開啟的音樂訊源。使 用 ^ 或 ~ 逐一瀏覽清單,並按下中央 鍵開啟訊源。
- MyButton \$8、\$8、\$8、\$8、\$8、\*\*\* ……長按可儲 存目前配置,例如訊源、音效與畫面設 定。短按可進行選擇。如果操作的是 藍牙產品,詳細資訊<u>請參閱第13頁</u>,如果 操作的是紅外線產品,<u>請參閱第14頁</u>。
- 數字鍵……當您必須輸入數字時,例如 選擇特定電視頻道或廣播電台,可輸入 0-9的數字。
- LIST ……會在 BeoRemote One 顯示幕 中顯示額外的功能與產品。使用 < 或 >逐一瀏覽清單,並按下中央鍵選擇項 目\*。如果您退出 LIST,然後在短時間 內再次按下 LIST,您可能需要再按一 次LIST,才能顯示功能表頂端。
- ←……可讓您返回功能表與

BeoRemote One 清單。長按可退出功 能表與 BeoRemote One 清單。 INFO ······ 顯示 Bang & Olufsen 電視的 節目資訊。

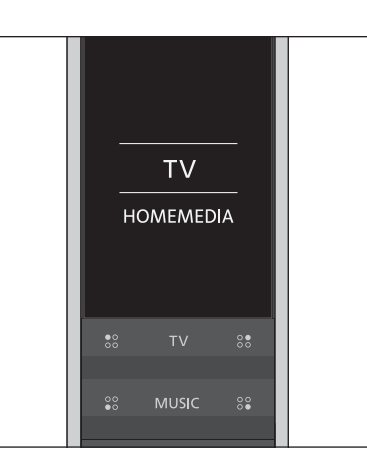

\*如果您選擇 LIST 功能表中的亮度或 控制,則必須按下>以使用「亮度」與 「控制」功能。

| 7    | 9     |  |
|------|-------|--|
| 4    | 6     |  |
| 1    | 3     |  |
| LIST | GUIDE |  |
|      |       |  |

GUIDE …… 在 Bang & Olufsen 電視上 顯示節目表。

□ ······ 顯示 Bang & Olufsen 電視的畫 面顯示功能表單。

續前頁……

- <、>、 < 和 、…… 左、右、上、下箭頭鍵 可讓您在功能表單與 BeoRemote One 顯示幕中移動。使用 < 返回上一層/ 項目。使用 > 開啟選項清單或進行 選擇。
- (中央鍵) …… 可讓您選擇或啟動功 能表單或項目。
- ●●●●(彩色按鍵)……可讓您選擇色 彩專屬功能。有關何時及如何使用這些 按鍵的說明,請詳見 Bang & Olufsen 產品操作指南。

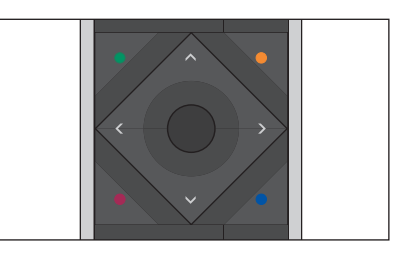

- ▶ (播放)......開始播放曲目、檔案、錄製 內容或開始重播。
- Ⅱ (暫停)......暫停播放節目或錄製內容。
- P + /P ……可讓您依序選擇電視頻道 與廣播電台等。
- O(待機)……將產品切換至待機。長按 會使系統中所有的產品進入待機狀態。

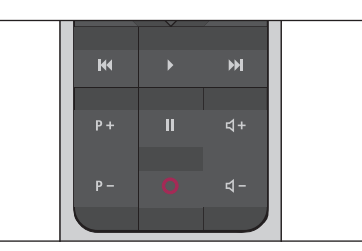

S + / S - ····· 可讓您調大與調小音量。 按中間按鍵可執行靜音,再按一次則 解除靜音。

## 使用 BeoRemote One 切換產品

一般而言,您可以按下 TV 或 MUSIC,然 後使用您的遙控器找到相關訊源,例如電 視,來啟動訊源。但是當您有多個產品時, 您必須先選擇該產品,才能操作其訊源。 您可以透過 LIST 切換產品。

#### 若要切換產品 ……

按下此鍵可在 BeoRemote One LIST 中顯示目前產品,例如 BeoVision

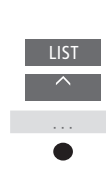

選擇所需的產品\*,例如 為Network Link電視選擇 BeoVision(2),為Beo4音 響系統選擇Beo4 AUDIO

按下並選擇訊源,例如 HomeMedia

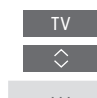

\*若要在 BeoRemote One 顯示幕中顯示 您的產品,例如 BeoVision(2),您必須先 將該產品新增至 BeoRemote One LIST 中,請參閱<u>第18頁</u>。

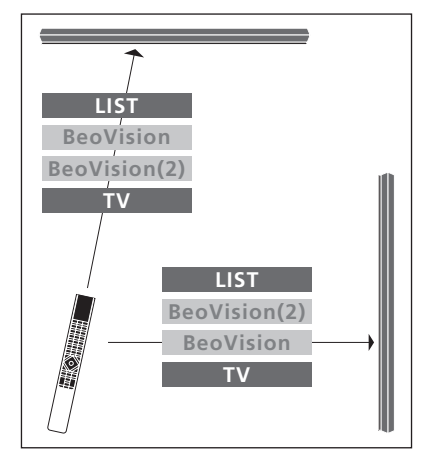

當您從配備 Network Link 的電視切換至 另一台電視時的遙控器操作範例。

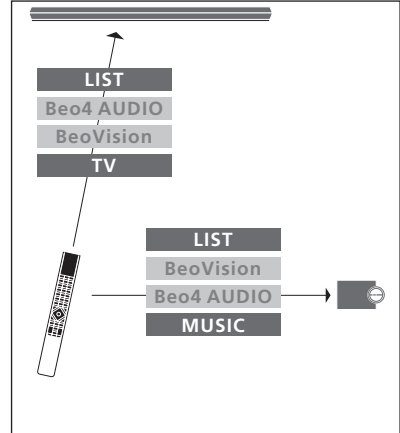

當您在配備 Network Link 的電視與配備 Master Link 的音響系統之間切換時的遙 控器操作範例。

### 設定顯示幕

### BeoRemote One 顯示幕設定

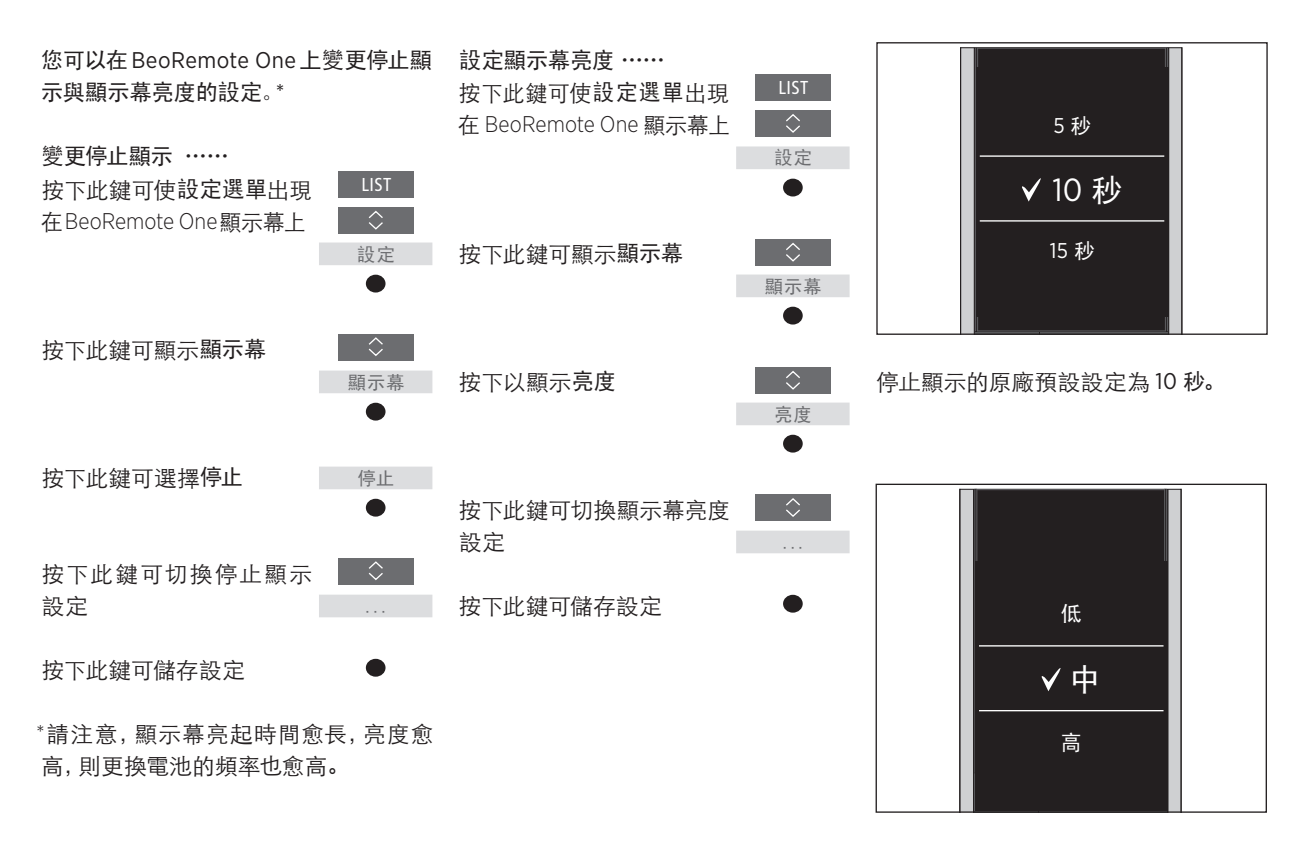

顯示幕亮度的原廠預設設定為中。

### 更換 BeoRemote One 電池

當 BeoRemote One 顯示幕上出現電池警 告時,即表示應該更換遙控器內的電池。

BeoRemote One 需要兩顆1.5伏特(AAA 型號) 的電池。

請依 BeoRemote One 隨附的快速操作 指南所示方式更換電池。

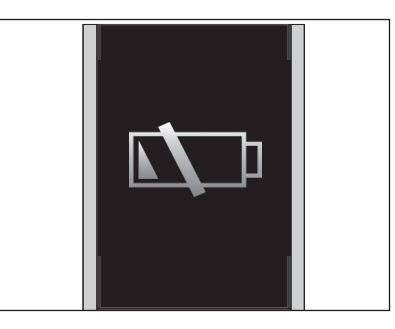

當在顯示幕上出現電池警告時,您無法 使用顯示幕相關的功能,直到您更換電 池為止。

清潔 BeoRemote One

請選擇柔軟、不含棉绒的布料,潤溼後擰 注意!切勿使用酒精或其他溶劑清潔任 乾,擦拭 BeoRemote One 遙控器。

何遙控器零件!

### 使用 MyButton 存取最愛的內容 一 藍牙產品

MyButton和TV以及MUSIC按鍵可 用來個人化BeoRemoteOne\*。您可 以儲存目前的觀看和聆聽體驗,讓 您只要觸控單鍵就能快速恢復該體 驗。更多資訊請參閱電視指南。

您也可以讓其中一個 MyButton 專 屬於某個訊源,直接用它來開啟該 訊源。

請注意,並非所有產品均支援 MyButton 功能。如需詳細資訊,請參閱產品 指南。

\*TV和 MUSIC 按鍵可以像 MyButtons — 樣進行個人化,而您仍可從遙控器顯示 幕裡顯示的清單選擇訊源。

### 儲存並使用快照

您最多可儲存六個由 MyButton、TV 按鍵 和 MUSIC 按鍵所啟動的快照。電視必須 開啟,且必須選擇一個訊源。快照包括為 所選訊源進行的設定,例如腳架位置與 揚聲器群組。

若要儲存快照 …… 長按其中一個 MyButton、 TV 或 MUSIC 按鍵可儲存目 前的觀看或播放體驗

螢幕上顯示功能表單,供您 選擇要包含在快照內的特定 ● 設定

如果您使用已儲存快照的按鍵來儲存快 照,新的快照會取代現有的快照。

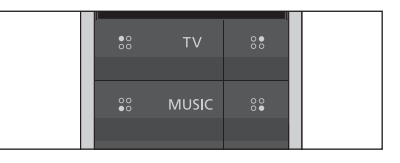

使用 MyButton、TV 和 MUSIC 按鍵只要 單觸按鍵,就能存取您最愛的內容。

若要使用快照 …… 按下所需快照專用的按鍵

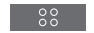

如果儲存為快照形式的項目再也無法使 用時,仍將恢復該快照,但播放的項目 將依照所選訊源的一般訊源行為。

### 使用 MyButton 存取最愛的內容 — 紅外線產品

您可以使用MyButton將 BeoRemote One個人化。您可以將目 前的觀看和聆聽體驗儲存成「快照」 ,讓您只要觸控單鍵就能快速恢復該 體驗。更多資訊請參閱電視指南。

您也可以讓其中一個MyButton專 屬於某個訊源,直接用它來開啟該 訊源。

請注意,並非所有產品均支援MyButton 功能。如需詳細資訊,請參閱產品指南。

### 儲存並使用快照

您最多可儲存四個由 MyButton所啟動的 快照。電視必須開啟,且必須選擇一個訊 源。快照包括為所選訊源進行的設定,例 如腳架位置與揚聲器群組。

若要儲存快照 ……

長按其中一個 MyButton 可 儲存目前的觀看或播放體驗

如果您使用已儲存快照的按鍵來儲存快 照,新的快照會取代現有的快照。

00

|  | •0<br>00 | τv    | 00       |  |
|--|----------|-------|----------|--|
|  | 00<br>●0 | MUSIC | 00<br>0● |  |

使用MyButton只要單觸按鍵,就能存取 您最愛的內容。

若要使用快照 …… 按下所需快照專用的按鍵

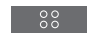

如果儲存為快照形式的項目再也無法使 用時,仍將恢復該快照,但播放的項目 將依照所選訊源的一般訊源行為。

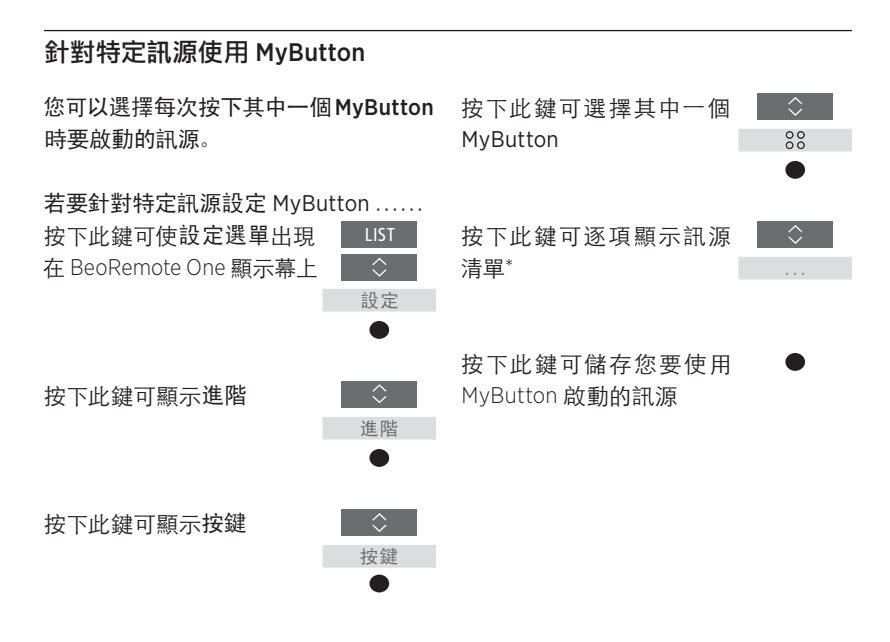

\*如果您要改用按鍵儲存快照,請在 清單頂端選擇MyButton。當您使用 BeoRemote One 操作 Beo4 產品時, 無法使用快照功能。

### 針對紅外線產品自訂遙控器

可用的訊源取決於您的產品與設定。 LIST 按鍵與您選擇的訊源有關。

您可以按下 LIST 按鍵在顯示幕中顯示額 外的功能,來幫助您操作使用中訊源,就 如同顯示額外按鍵般。

您可以自訂 BeoRemote One 來符合您的 產品需求。您可以為每個主要訊源的 TV、MUSIC 與 LIST 按鍵顯示/隱藏訊源 或功能,或予以重新命名,並變更訊源與 額外功能在出現時的顯示順序。

### 顯示/隱藏訊源或功能

您可以顯示或隱藏按下 TV 與 MUSIC 按 鍵時要列出的訊源。您也可以顯示或隱 藏與 TV 及音樂訊源相關之 LIST 按鍵的 功能。

請注意,如果隱藏所有的訊源,則按下 TV 或 MUSIC 按鍵時不會有任何訊源。

若要顯示/隱藏 TV、MUSIC 或 LIST 按鍵 的訊源或功能 ...

按下此鍵可使設定選單出現 在 BeoRemote One 顯示幕上 設定

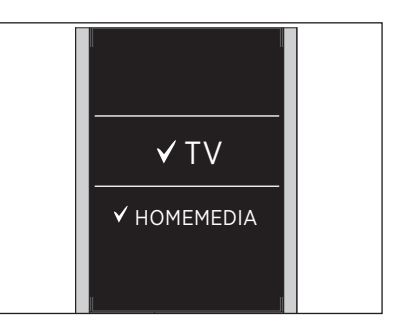

您可以新增一或多個要在 BeoRemote One 清單中顯示的項目。

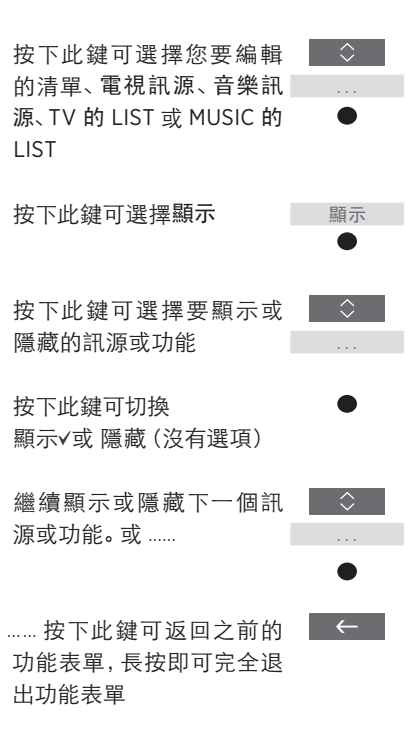

#### 重新命名訊源或功能

您可以將按下 TV 按鍵與 MUSIC 按鍵時 按下此鍵可切換拼字行\*\*\*\* 要顯示的訊源重新命名。您可以為每個訊 結尾處的字元 \*\*\* 與圖示。 源的專屬 LIST 按鍵(亦即 MUSIC 的 或者,…… LIST 和 TV 的 LIST)的功能重新命名。

如果先前您為顯示幕所選擇的語言並非 拉丁語系,則可從預定的名稱清單內 選擇。

若要將TV、MUSIC與LIST按鍵的訊源或 功能\*重新命名……

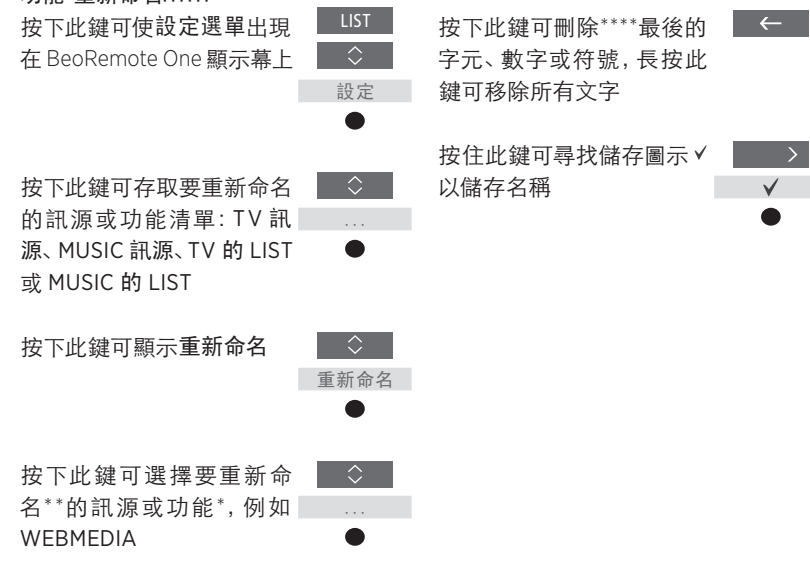

▲ ···· ÀBCDEFGI AirPort Express AppleTV

 $\langle \rangle$ 

 $\bigcirc$ 

……按下此鍵可切換預定

按下此鍵可從預定清單中 選擇字元、數字或符號\*\*\*\*

的名稱清單

或名稱\*\*\*\*\*

\*如果您要重新命名產品,請按下 LIST 顯 示設定。選擇進階並顯示產品。遵循指 示將產品重新命名。

\*\*重新命名 BeoRemote One 中的訊源時, 若有可能,將電視或音響系統中的訊源 也重新命名可能是不錯的作法。

\*\*\*您可以僅使用拉丁字母來命名訊源或 功能。如果字母包含特殊符號,您可在 字母反白時按住中央按鍵,存取特殊字 元的清單進行選擇。

\*\*\*\*\*使用拼字行結尾的圖示以切換大小 寫 ▲3、存取符號 #+=、刪除 ▲ 並儲存 ✓。 \*\*\*\*\*您也可以使用 BeoRemote One 數字 鍵0到9來輸入數字。

#### 移動訊源或功能

您可以變更按下所操作產品的 TV 按鍵 按下此鍵可移動所選項目 ◆ 或 MUSIC 按鍵時所列訊源顯示的順序。 背後的清單√ 您可以移動每個訊源其專屬 LIST 按鍵 (亦即 MUSIC 的 LIST 與 TV 的 LIST)的 按下此鍵可將項目放置在清 功能。但請注意, 您無法移動設定功能表, 單中 它永遠位於清單底端。

若要移動TV、MUSIC和LIST 按鍵的訊源 源或功能。或...... 或功能\* ...

按下此鍵可使設定選單出現 在 BeoRemote One 顯示幕上

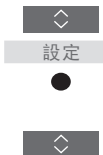

 $\Diamond$ 移動選項 

按下此鍵可存取要移動的 訊源或功能清單、電視訊源、 .... 音樂訊源、TV 的 LIST 或 MUSIC 的 LIST

按下此鍵可顯示移動選項

按下此鍵可選擇要移動的訊 🔷 源\*或功能, 例如 WEBMEDIA \_\_\_\_\_\_

繼續至下一個要移動的訊 🔷

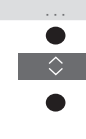

……按下此鍵可返回之前的 ← 功能表,長按即可完全退出 功能表

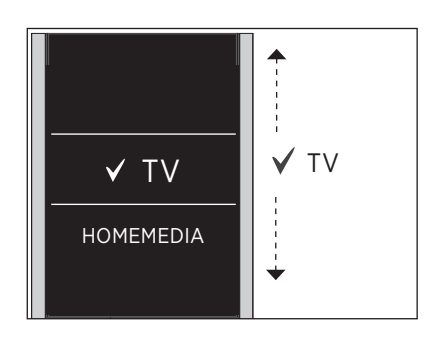

將清單移到所選項目 ✓ 背後, 然後使用 中央按鍵將項目放入清單。

\*如果您想要改為移動產品,請按下 LIST 以顯示設定選單。選擇進階並顯示產品。 遵循指示移動產品。但請注意,使用中 產品一律位在 LIST 的頂端。

### 新增其他紅外線產品

出廠時, BeoRemote One 即被設定 只能搭配電視 (如BeoVision) 使用。

如果您想要將BeoRemote One 搭配 新類型 Bang & Olufsen 產品使用, 或如果您想要使用同一個 BeoRemote One 操作多個產品,則 產品必須在BeoRemote One 的LIST 中顯示,您才能選擇該產品。

您使用 BeoRemote One 操作的產品可分成三種:

- 電視

(預設為 BeoVision):8 個不同的產品選項

- 音響系統(預設為 BeoSound):
  8 個不同的產品選項
- Beo4產品\*(預設為Beo4 VIDEO、 Beo4 AUDIO等):
   4 個不同的產品選項

選項設定可讓您的BeoRemote One 個 別操作您的紅外線產品。例如,如果您 在同一間房內有兩台電視,且皆可收到 BeoRemote One 的指令,則您必須將紅 外線電視設定為個別的產品,並設為正確 的選項。

系統會將您對 BeoRemote One進行的設 定儲存為使用中產品的設定。若要瞭解如 何切換為另一個產品,<u>請參閱第10頁</u>。

注意!如果Network Link產品可透過Beo4 操作,則您必須將它改設為Beo4產品。 如需詳細資訊,<u>請參閱第20-22頁</u>。

### 步驟 1 - 在 LIST 中新增或移除產品

為了讓 BeoRemote One 能夠操作新產品, 您必須先將該產品新增至 BeoRemote One LIST,才能選擇該產品。

接著,您必須在產品選項功能表單中將 個別的產品設定給特定的選項,該產品才 能辨識 BeoRemote One, <u>請參閱第19</u>頁。

若要新增或移除透過 LIST 按鍵找到的 產品…… 按下此鍵可使設定選單出現

設定

進階

產品

顯示

在 BeoRemote One 顯示幕上

按下此鍵可顯示進階

按下此鍵可選擇產品

按下此鍵可選擇顯示

按下此鍵可選擇要顯 示或隱藏的產品,例如 BeoVision(2)

按下此鍵可切換顯示 ✓ 或 隱藏 (沒有選項)

繼續進入下一個要顯示或 隱藏的產品。或......

……按下此鍵可返回之前的 功能表,長按即可完全退出 功能表

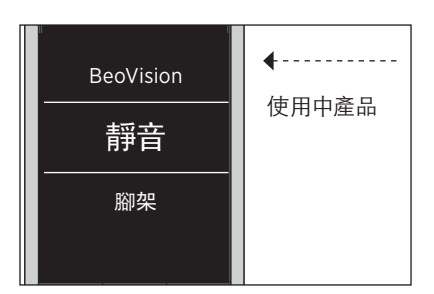

當產品已新增至LIST時,您按下LIST後, 使用中產品一定會顯示在頂端。

\* 更多有關如何透過 BeoRemote One 使 用與操作 Beo4 產品的資訊, <u>請參閱第</u> <u>20-22 頁</u>。

請注意,您可以將產品重新命名,或變 更透過LIST 按鍵顯示產品時產品出現的 順序。做法與將 TV、MUSIC 和 LIST 按鍵 的訊源或功能重新命名或移動的方式相 同,<u>請參閱第16頁.與17頁</u>。

←

### 步驟 2 - 將紅外線產品設定至正確的選項

型的紅外線產品使用 BeoRemote One, 給予您的產品 …… 例如兩台電視,且這些產品都收得到 將遙控器指向您要進行選項編程之產品 BeoRemote One 的指令, 則各個產品必 的紅外線接收器。遙控器與紅外線接收 須能夠辨識您的 BeoRemote One。因此, 器之間的距離最長必須為 0.5 公尺。 您必須使用產品選項功能表單,將產品 設定至其中一個不同產品的選項。

視您的設定而定,您可以選擇是否要讓產 品回應 BeoRemote One 的指令。

有關要使用何種選項的相關資訊,請參閱 電視或音響系統的指南。

注意! 如果Network Link 產品可透過 Beo4 操作, 則您必須將它改設為Beo4 產品。如需詳細資訊, 請參閱第20-22頁。

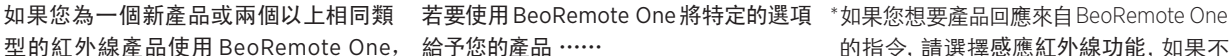

| 按下此鍵可使設定選單出現<br>在 BeoRemote One 顯示幕上 | LIST                                  |
|--------------------------------------|---------------------------------------|
|                                      | 設定                                    |
| 按下此鍵可顯示進階                            | $\hat{>}$                             |
|                                      | 進階                                    |
| 按下此鍵可顯示產品選項                          | $\diamond$                            |
|                                      | 產品                                    |
|                                      | 選項                                    |
| 選擇您想要產品感應或不<br>感應紅外線*                | •<br>•<br>•                           |
| 選擇產品, 例如 BeoVision                   | ↓ ↓ ↓ ↓ ↓ ↓ ↓ ↓ ↓ ↓ ↓ ↓ ↓ ↓ ↓ ↓ ↓ ↓ ↓ |
| 為您的產品* (例如<br>BeoSound) 選擇產品選項*      | \$<br>                                |
| 選擇送出, 然後按下中央鍵<br>儲存所選的選項             | ↓ ↓ ↓ ↓ ↓ ↓ ↓ ↓ ↓ ↓ ↓ ↓ ↓ ↓ ↓ ↓ ↓ ↓ ↓ |

的指令, 請選擇感應紅外線功能, 如果不 想要產品回應遙控器的指令,請選擇不 感應紅外線功能。

\*\*若要在您按下LIST 鍵時在 BeoRemote One顯示幕上顯示產品選項 (例如BeoSound),您必須先將它加入 BeoRemote One LIST 中, 請參閱第18 頁。

### 使用 BeoRemote One 操作 Beo4 產品 — 紅外線使用

您可以使用 BeoRemote One 操作一 般用 Beo4 操作的 Master Link 電視 或音響系統。產品必須顯示在 BeoRemote One LIST 中, 您才能選 擇它。在選擇 Beo4 產品後, BeoRemote One LIST 會包含與在 Beo4 LIST 中相同的功能。然而, 您 無法透過 LIST 選擇訊源。如果您通 常使用的是Beo4,若要瞭解如何使 用 BeoRemote One, <u>請參閱第24 頁</u>。

為了讓您可使用 BeoRemote One 操作您 的Beo4 產品,您必須將該產品設定至正 確的選項,請參閱第21頁。

當您使用 BeoRemote One 操作 Beo4 產 品時,有三個 MyButton 專屬於與 Beo4 上 DTV、DVD 與 A.MEM 和 CD 按鍵對應 的按鍵。您可以隨時變更此設定,並將 MyButton 設為可直接啟動另一個訊源的 專屬按鍵,請參閱第22頁。請注意,當您 使用 BeoRemote One 操作 Beo4 產品 時, 無法使用 MyButton 以及 TV 和 MUSIC 按鍵將目前的觀看或播放體驗儲 存成快照。

當您按下 TV與 MUSIC 按鍵時、當 BeoRemote One 用於操作 Beo4 產品 時,您也可以啟動特定的訊源,請參閱第 持 22頁。

有關如何從Beo4產品切換至另一種產品 的相關資訊,請參閱第10頁。

### 步驟1-在LIST 中新增或移除 Beo4 產品

若您想要使用 BeoRemote One 操作 Beo4產品,您必須先將該產品新增至 BeoRemote One LIST.

接著您必須將該產品設定至正確的選項, 請參閱第 21 頁。

請注意,您也可以將產品重新命名,或變 更透過 LIST 按鍵顯示產品時產品出現的 順序。做法與將 TV、MUSIC 和 LIST 按鍵 的訊源或功能重新命名或移動的方式相 同,請參閱第16頁與17頁。

| 若要新增或移除透過 LIST 拮         | 安鍵找到          |
|--------------------------|---------------|
| Beo4 產品                  |               |
| 按下此鍵可使設定選單出現             | LIST          |
| 在 BeoRemote One 顯示幕      | $\Diamond$    |
| 上                        | 設定            |
|                          | •             |
|                          |               |
|                          | ^             |
| 按卜此鍵可顯示進階                |               |
|                          | 進階            |
|                          |               |
| 按下此鍵可選擇產品                | 產品            |
|                          |               |
|                          |               |
| 按下此鍵可顯示顯示                | 顯示            |
|                          | •             |
|                          |               |
| 按下此鍵可選擇要顯示或              | $\Diamond$    |
| 隱藏的 Beo4 產品。選項有:         |               |
| Beo4 AUDIO、Beo4 VIDEO、   |               |
| Beo4 AV 或 Beo4 LINK      |               |
| 惊天心独立却按照二 / 式            |               |
| 按下此與可切揆線示♥ 및<br>座蔬(次方選西) |               |
| 隐藏 (汉府选项)                |               |
| 繼續谁入下一個要顯示或              | $\Diamond$    |
| 隱藏的產品。或                  |               |
|                          | •             |
|                          |               |
| 按下此鍵可返回之前的               | $\rightarrow$ |
| 功能表,長按即可完全退出             |               |
| 功能表                      |               |

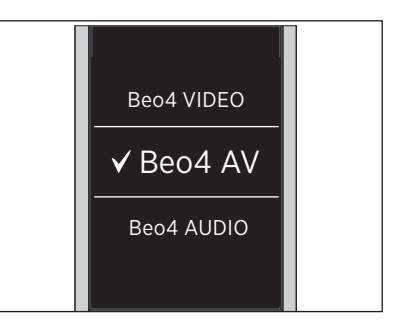

選擇以下四個 Beo4 產品之一: Beo4 VIDEO、Beo4 AV、Beo4 AUDIO 或 Beo4 I INK.

- **的** -Beo4 VIDEO 用於選項1或5中的 Beo4 電視。
  - -Beo4 AV 用於選項 2 或 6 中的 Beo4 電 視。
- -Beo4 AUDIO 用於選項 1、2、5 或 6 的 Beo4 音響系統。
  - -Beo4 Link 用於房內有兩個電視或音 響系統中第二個 Beo4 產品。

注意! 如果 Network Link 產品可透過 Beo4 操作, 則您必須將它改設為 Beo4 產品。

### 步驟 2 - 將 Beo4 產品設定至正確的選項

當您為 Beo4 產品使用 BeoRemote One 時,產品選項功能表會加以調整,將可用 的選項設定與您的Beo4遙控器進行匹配。

若要使用 BeoRemote One 對 Beo4 產品 進行選項編程 ······

將遙控器指向您要進行選項編程之產品 的紅外線接收器。遙控器與紅外線接收 器之間的距離最長必須為0.5公尺。

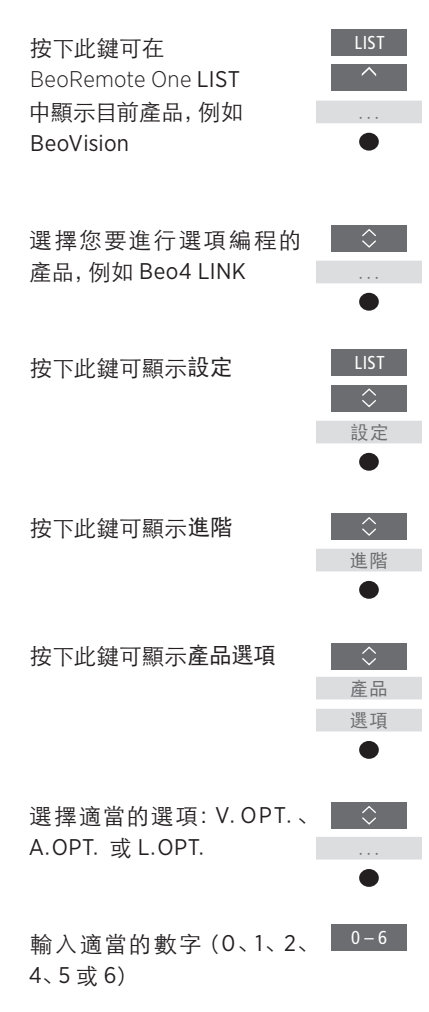

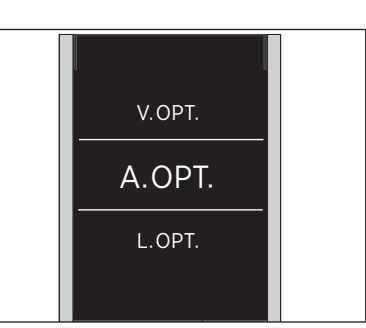

選擇以下三個 Beo4 選項中的一個: - 選項4: 適用於當兩台電視或音響系統 V.OPT.、A.OPT. 或 L.OPT.。 放置在同一房間內時, 且其中一台機器

選項...

- 選項0:此產品已連接至同一房間內的 另一個產品,且可透過另一個產品操 作。
- 選項1: 此產品已連接至同一房間內的 另一個產品,且可直接操作此產品或 透過另一個產品操作。
- 選項2: 主產品可能已連接或尚未連接 至另一個房間的產品,且可直接透過 BeoRemote One 操作。
- 選項4: 適用於當兩台電視或音響系統 放置在同一房間內時,且其中一台機器 是設為選項1或2的 Network Link 產 品或 Master Link 產品。這可確保另一 台電視或音響系統能以連接產品的方 式運作。
- 選項5: 電視(或音響系統)已連接至 另一個房間內的主要 Master Link 產品 以及同一房間內的 Master Link 音響系 統(或電視),且可直接操作房間內的 電視和音響系統。
- 選項6: 此產品已連接至另一個房間內 的主要產品,且可直接操作。

#### 針對特定訊源設定 MyButton 與 TV 或 MUSIC 按鍵

當您使用 BeoRemote One 操作 Beo4 產 若要設定 MyButton 與 TV 或 MUSIC 按 品時, MyButton 專屬於與 Beo4 上 鍵啟動特定訊源 … DTV、DVD、A.MEM 與 CD 按鍵對應的按 按下此鍵可使設定選單出現 鍵。您可以隨時變更此設定,並選擇每次 在 BeoRemote One 顯示幕上 您按下其中一個 MyButton 按鍵時要啟 動的訊源。

您也可以讓某個訊源專屬於TV或 按下此鍵可顯示進階 MUSIC按鍵,並使用每個按鍵直接啟動 TV或 MUSIC訊源。

請注意, 當您使用 BeoRemote One 操作 按下此鍵可顯示按鍵 Beo4 產品時, 無法使用 MyButton 和 TV 與 MUSIC 按鍵將目前的電視觀看或播放 體驗儲存成快照。

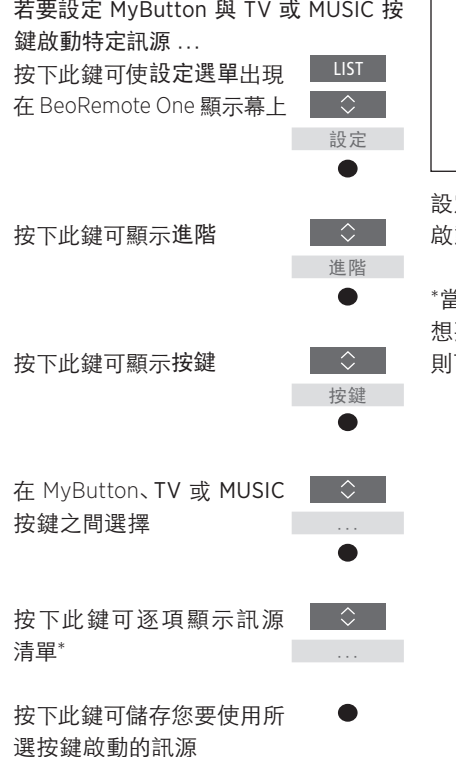

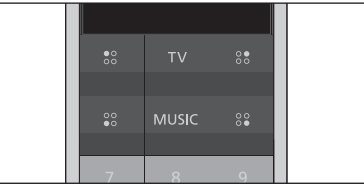

設定 MyButton、TV 與 MUSIC 按鍵直接 啟動訊源。

\*當您已選擇 TV 或 MUSIC 按鍵時, 若不 想要 TV 或 MUSIC 按鍵啟動特定訊源, 則可以選擇不動作。

### 紅外線操作的進階設定

您可在操作紅外線產品時,在進階 功能表單中,針對紅外線的操作進 行更多進階設定。如果您使用 BeoRemote One 操作多個 Beo4 產 品,則也可以設定紅外線強度。

如果您使用 BeoRemote One 操作亮度、 窗簾或百葉窗,則可在亮度與控制功能 表單中為此進行設定。這可能需要支援的 家庭自動化系統。如需詳細資訊,請與 按下此鍵可使設定選單出現 LIST Bang & Olufsen 門市聯繫。

### 設定 BeoRemote One 的紅外線強度

您可以在操作紅外線產品時,設定 BeoRemote One 的紅外線強度。例如, 如果您對數個 Beo4 產品使用 BeoRemote One, 並將這些產品放在附 近,您可以降低遙控器的紅外線強度。

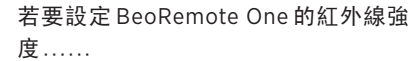

設定 

在 BeoRemote One 顯示幕上

按下此鍵可顯示進階

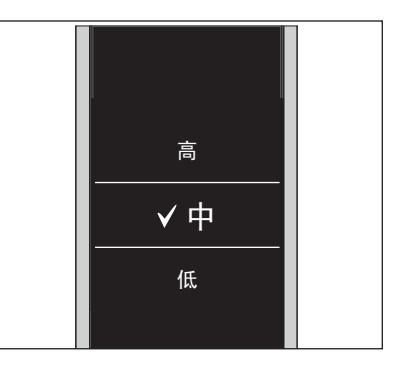

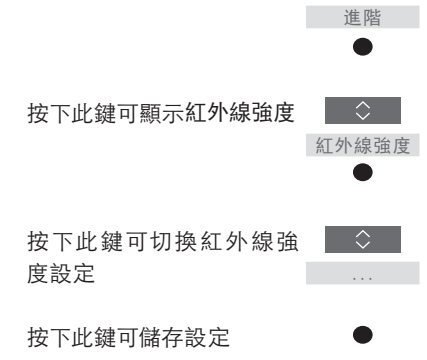

### Beo4 與 BeoRemote One 的轉換

如果您習慣使用 Beo4 操作您的產品,下列轉換說明可幫助您瞭解在操作 Beo4 產品時,可使用 BeoRemote One 上的哪個按鍵。BeoRemote One 按鍵以藍色標示。Beo4 與 BeoRemote One 之功能完全相同的按鍵為淺灰色。

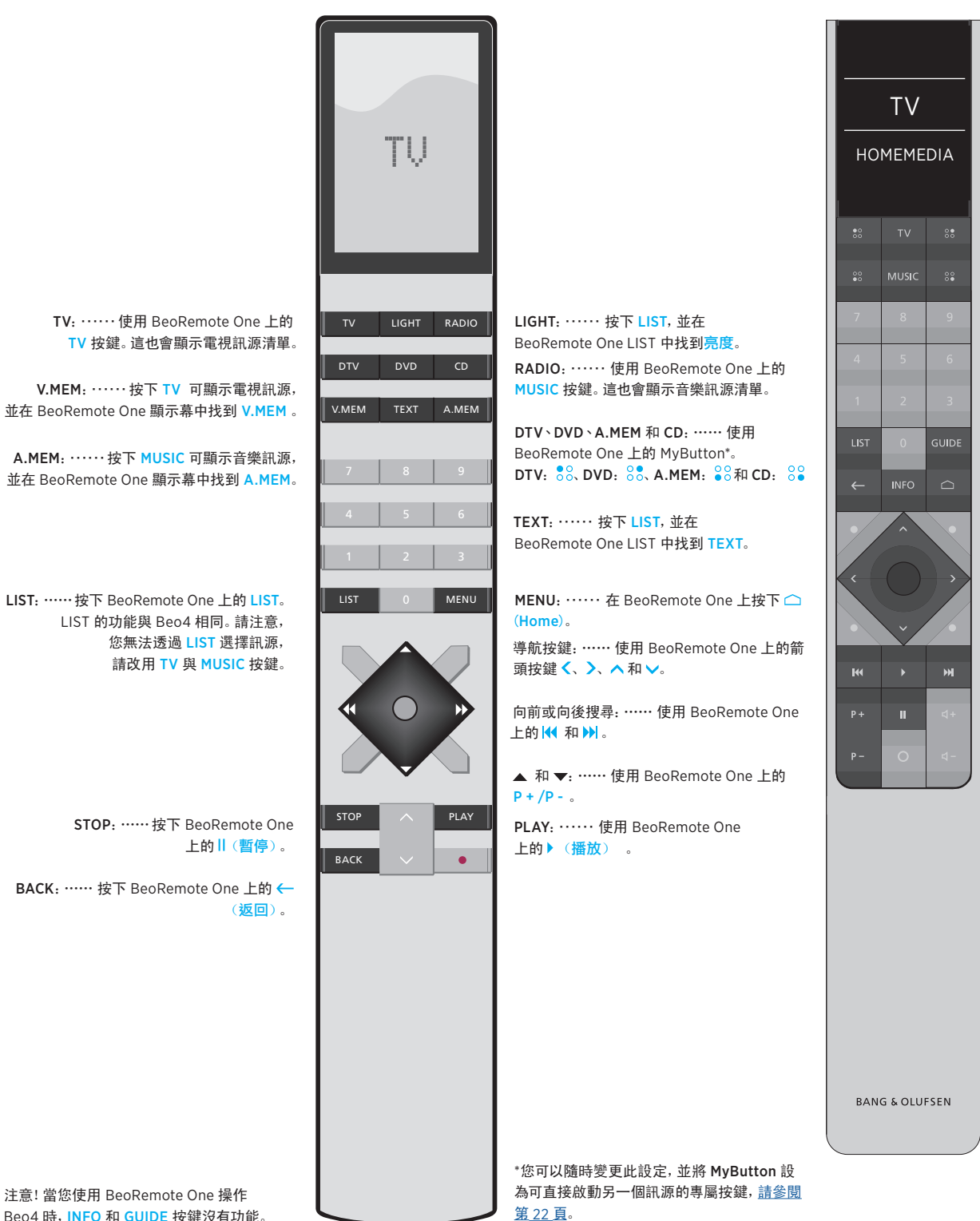

Beo4 時, INFO 和 GUIDE 按鍵沒有功能。

您可以使用進 階 功能表對 設定 BeoRemote One 的語言 BeoRemote One 進行更進階的設定。 例如,您可以變更顯示幕語言,或將 BeoRemote One 重設回原廠預設 設定。

您可隨時變更 BeoRemote One 的顯示幕 若要設定 BeoRemote One 的語言…… 語言。一旦選定某種語言,所有的功能表 按下此鍵可使設定選單出現 在 BeoRemote One 顯示幕上 與顯示幕訊息皆會以該語言呈現。 但請注意如要將訊源或功能重新命名, 設定 只能使用拉丁字母。 如果您不小心選擇不想要使用的語言,按下此鍵可顯示進階 您可以按下LIST進入語言功能表單,然 進階 後按下箭頭鍵へ上移兩階,再按下中央 鍵。按下箭頭鍵へ上移一階,再按中央鍵, 然後再按下箭頭鍵へ上移一階,再按中 按下此鍵可顯示語言 央鍵。 語言 按下此鍵可切換語言 按下此鍵可選擇您要使用的 語言

#### 重設 BeoRemote One

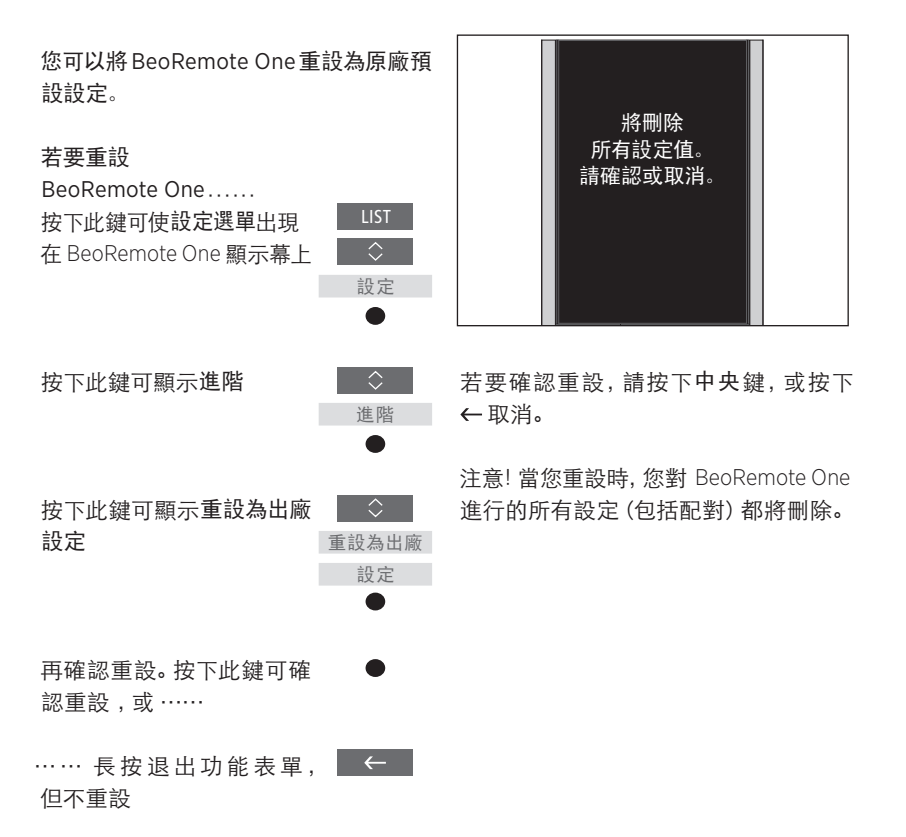

### BeoLink 配置

當您使用 BeoRemote One 操作多個 產品,且這些產品連接到同一個網 路時,您可以存取網路中其他產品 訊源的音效,前提是您的產品支援 這項功能。這些產品可位在相同或 不同的房間內。有關如何連接與設 定產品的詳細資訊,請參閱電視或 音響系統的指南。

在相同或不同房間內具備 Network Link 的電視與具備 Master Link 的音響 系統

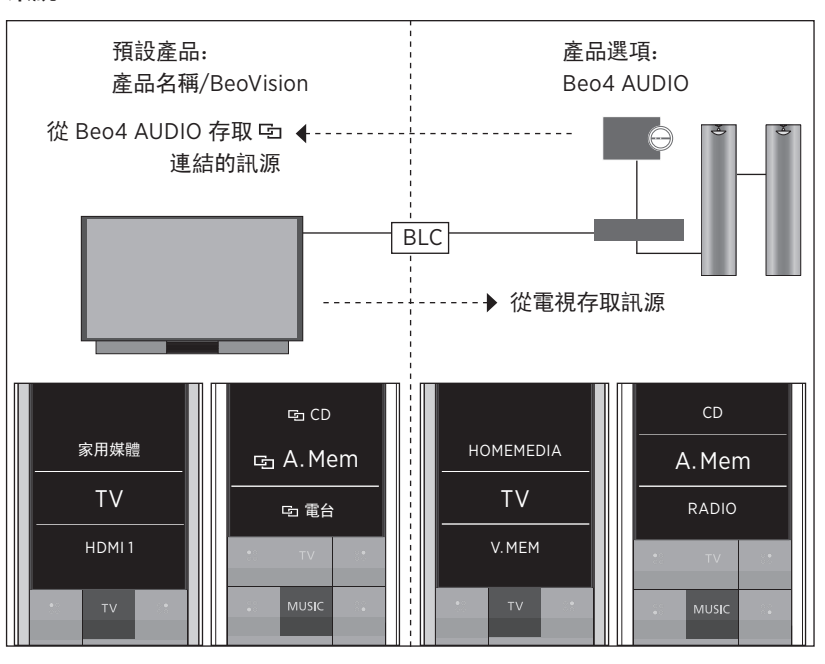

在此配置中, Network Link TV 可能是預 您有每個產品類型的 TV 和 MUSIC 訊源 設名為 BeoVision 的紅外線電視,或是 清單: BeoVision 或電視產品名稱,以及 使用電視產品名稱的藍牙電視,且 Beo4 AUDIO或Beo4 VIDEO。 Master Link 音響系統必須設定為 Beo4 AUDIO。如果您的 Master Link 產品是電 視,則必須將其改設為 Beo4 VIDEO。有 關如何設定產品的相關資訊, 請參閱第 18和20頁。

續前頁 ……

若要使用 BeoRemote One 顯示/隱藏紅 如何從電視聆聽電視訊源的 外線技術電視中的訊源.....\*

- > 電視從原廠設定設為 BeoVision, 且 BeoVision 在 BeoRemote One LIST 中 為已選擇。
- > 诱過 BeoRemote One LIST 顯示 ✓ 或 隱藏電視的訊源\*\*, 請參閱第15頁。
- > 透過 BeoRemote One LIST 顯示 ✓ 或 隱藏 回連結的訊源,例如 回 CD, <u>請參</u>選擇所需的產品,例如 閱第15頁。

若要顯示/隱藏 Beo4 AUDIO 中的訊 源.....

- > 選擇 BeoRemote One LIST 中的 按下TV, 並選擇您要從電 Beo4 AUDIO\*\*\*。
- > 透過 BeoRemote One LIST 顯示 ✓ 或 HOMEMEDIA\*\*\*\* 隱藏音響系統的訊源, 請參閱第15頁。
- > 顯示您可透過 BeoRemote One LIST 向電視「借用」的 ✓ 訊源,例如 HOMEMEDIA\*\*\*\*或隱藏您不需要的訊 源, 請參閱第15頁。

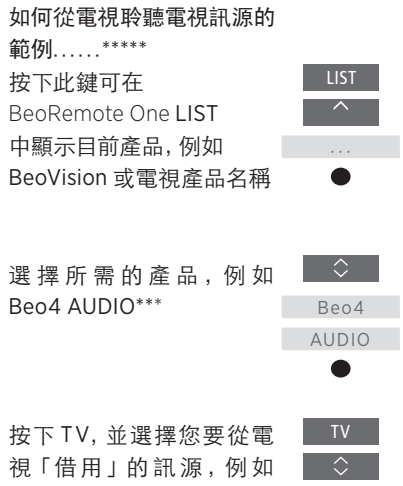

\* 您無法使用 BeoRemote One 顯示或隱

HOMEMEDIA

藏藍牙產品中的訊源訊源會依產品中的 設定顯示在遙控器顯示幕中。 \*\* 注意可用的電視訊源會顯示在電視的

訊源清單功能表單中。

\*\*\* 在此範例中, Beo4 AUDIO 已新增至 BeoRemote One LIST 而音響系統會設 定為Beo4 AUDIO。

\*\*\*\* 如果在 BeoRemote One LIST 中沒 有提供相關的訊源(例如HOMEMEDIA), 請聯絡零售商。

\*\*\*\*\* 透過 Network Link, 您可以從網路 中其他產品的訊源存取音效。如果您將 電視接到 Master Link 產品, 則必須也使 用 BeoLink Converter NL/ML (BLC) 取得 Network Link 的優點。

### 具備 Network Link 的兩台藍牙電視 (使用一個 BeoRemote One)

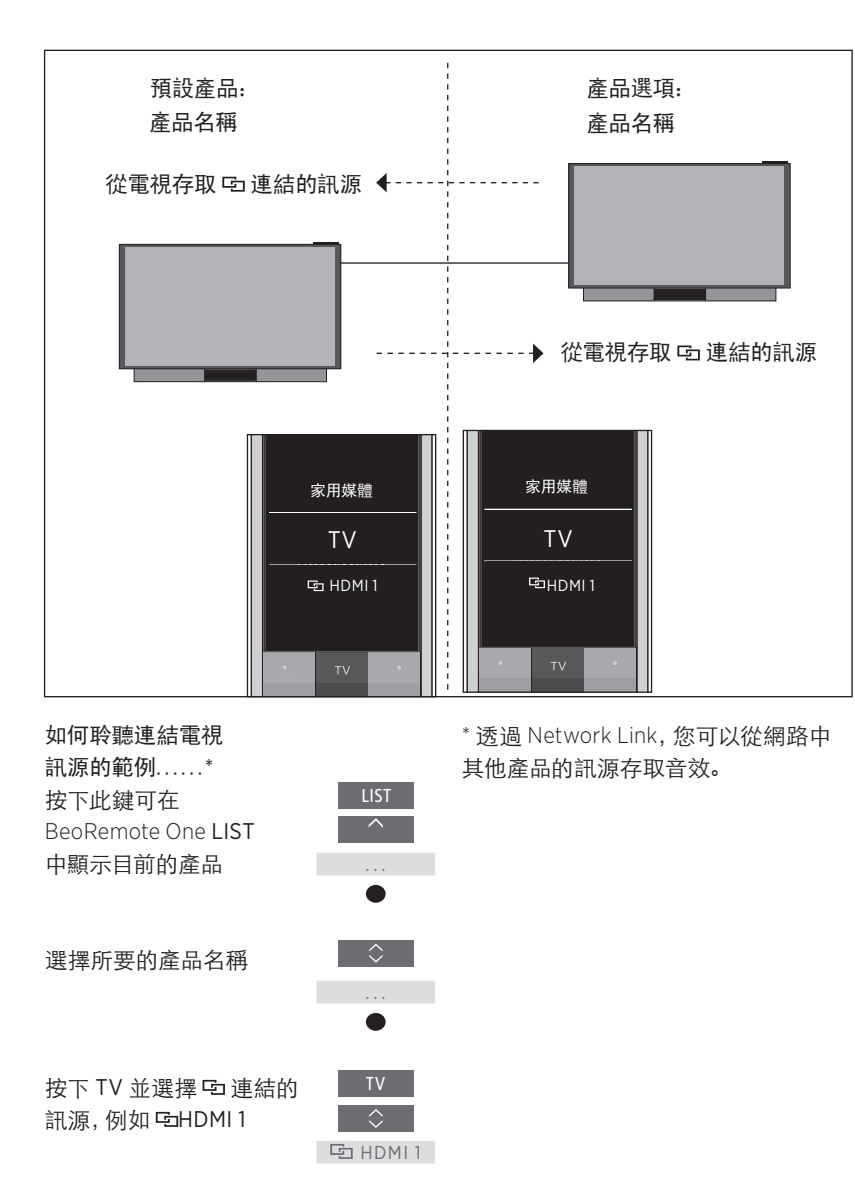

在此配置中,兩台 Network Link 電視都 使用提供的產品名稱。如需藍牙配對的 相關資訊,<u>請參閱第5頁</u>。

每台電視都有 TV 和 MUSIC 訊源清單。 在此範例中,僅顯示電視訊源。

您無法使用 BeoRemote One 顯示或隱 藏訊源。訊源會依產品中的設定, 顯示 於遙控器顯示幕。 具備 Network Link 的一台藍牙電視和一台紅外線電視(使用一個 BeoRemote One)

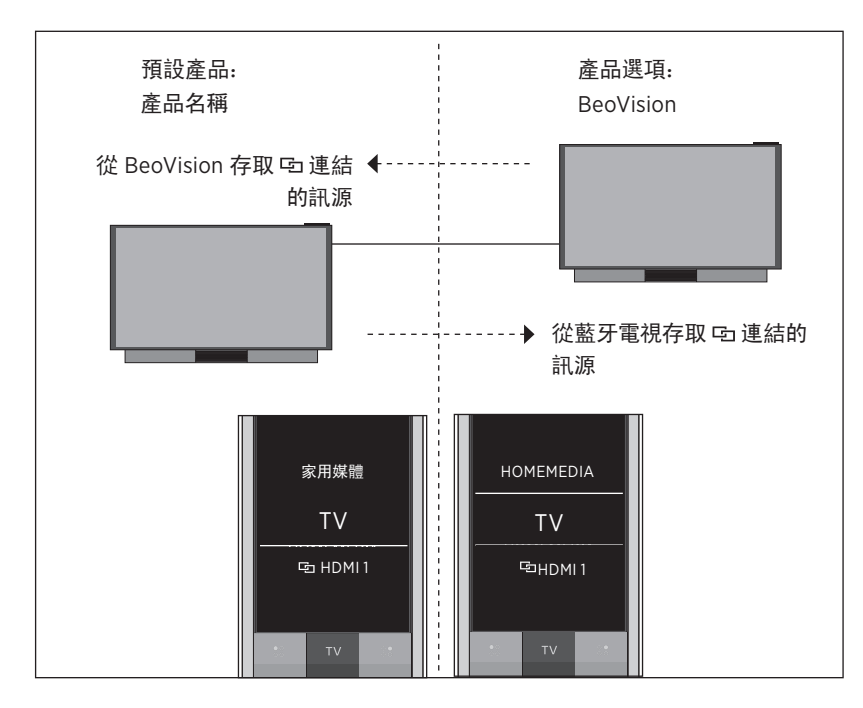

在此配置中,一台 Network Link 電視使 用提供的產品名稱,另一台則依預設設 為BeoVision。如需藍牙配對的相關資訊, 請參閱第5頁。如需如何設定紅外線產 品的相關資訊, 請參閱第18頁。

每台電視都有TV和MUSIC訊源清單。在 此範例中,僅顯示電視訊源。

若使用 Network Link 音響系統取代範例 中的NetworkLink 電視,則此情境也適用。 請注意音響系統會設定為 BeoSound。

若要使用 BeoRemote One 顯示/隱藏紅 外線電視的訊源.....\*

- > 選擇 BeoRemote One LIST 中的 BeoVision \*\*.
- > 透過 BeoRemote One LIST 顯示 ✔ 或隱藏兩台電視的訊源\*\*\*, 請參閱 BeoVision 或產品名稱 第15頁。
- > 透過 BeoRemote One LIST 顯示 ✓ 或 選擇所需的產品,例如 隱藏兩台電視的 回連結訊源,例如 回 BeoVision 或產品名稱\*\* HDMI1, <u>請參閱第15頁</u>。

如何聆聽連結電視 訊源的範例.....\*\*\*\* 按下此鍵可在 BeoRemote One LIST 中顯示目前產品,例如

按下 TV 並選擇 回連結的 訊源,例如 ⊆HDMI1

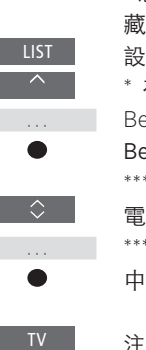

 $\Diamond$ 

\* 您無法使用 BeoRemote One 顯示或隱 藏藍牙產品中的訊源訊源會依產品中的 設定,顯示於遙控器顯示幕。

\* 在此範例中, BeoVision 已新增至 BeoRemote One LIST, 而電視會設定為 BeoVision。

\*\*\* 請注意, 可用的電視訊源會顯示在您 電視的訊源清單功能表單中。

\*\*\*\* 透過 Network Link, 您可以從網路 中其他產品的訊源存取音效。

注意! 如果Network Link 產品可诱過 Beo4 操作,則您必須將它改設為 Beo4 產品。 ☑ HDMI1 如需詳細資訊, 請參閱第 20-22 頁。

### 位於不同房間的兩台紅外線 Network Link 電視

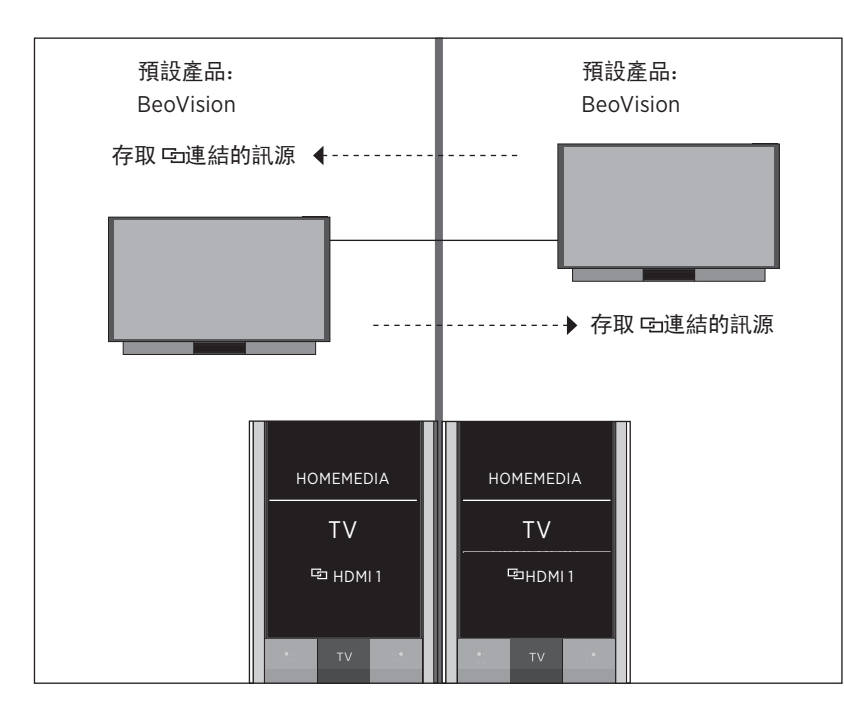

在此配置中, 依預設兩台 Network Link 電視都是BeoVision。若您的配置是由一台 Network Link 電視和一台 Network Link 音響系統所組成,則音響系統會預設為 BeoSound.

兩台電視都會有相同的 TV 和 MUSIC 訊 源清單。在此範例中,僅顯示電視訊源。

若要使用 BeoRemote One 顯示/隱藏電 如何聆聽連結電視訊源的範例 ……\*\* 視的訊源 .....

- > 兩台電視從原廠設定設為 BeoVision, BeoVision 在 BeoRemote One LIST 中 為已選擇。
- > 透過 BeoRemote One LIST 顯示 ✔ 或 隱藏兩台電視的訊源\*, 請參閱第15頁。
- > 透過 BeoRemote One LIST 顯示 √或 隱藏兩台電視的 昏 連結訊源, 例如 昏 HDMI1, <u>請參閱第15頁。</u>

按下 TV 並選擇 回 連結的 TV 訊源,例如 GHDMI1  $\Diamond$  \*請注意,可用的電視訊源會顯示於電 視的訊源清單功能表單。

\*\* 透過 Network Link, 您可以從網路中 G HDMI1 其他產品的訊源存取音效。

> 注意! 如果Network Link 產品可透過 Beo4 操作,則您必須將它改設為 Beo4 產品。 如需詳細資訊, 請參閱第 20-22 頁。

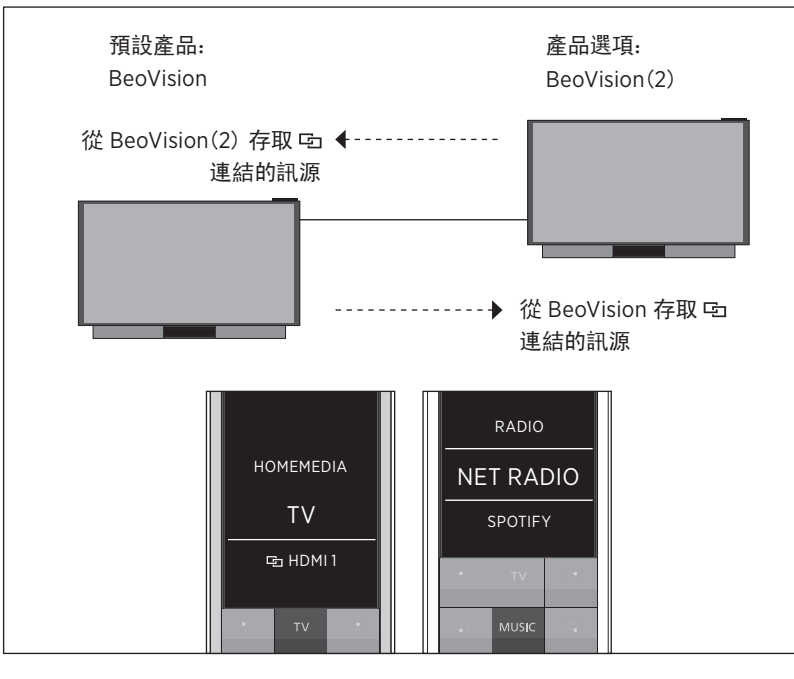

### 位於相同房間的兩台紅外線 Network Link 電視(使用一個 BeoRemote One)

在此配置中, 依預設有一台 Network Link 電視是 BeoVision, 另一台則設為 BeoVision(2)。如需如何設定產品的相 關資訊,請參閱第18頁。

您的 BeoVision 與 BeoVision(2) 這兩個 產品有相同的 TV 與 MUSIC 訊源清單。

若使用 Network Link 音響系統取代範例 中的其中一部電視,則此情境也適用。 請注意音響系統會設定為 BeoSound。

若要使用 BeoRemote One 顯示/隱藏電 視的訊源 .....

- > 在 BeoRemote One LIST 中選擇 BeoVision 或 BeoVision(2) 或各 自的產品名稱。
- > 透過 BeoRemote One LIST 顯示 √或 隱藏兩台電視的訊源\*\*, 請參閱第15頁。
- > 透過 BeoRemote One LIST 顯示 ✓ 或 隱藏兩台電視的 🖸 連結訊源, 例如 🖻 HDMI 1, <u>請參閱第 15 頁</u>。

如何聆聽連結電視訊源的範例……\*\*\* 按下此鍵可在 BeoRemote One LIST 中顯示目前產品,例如 BeoVision 或產品名稱

LIST

🔄 HDMI 1

選擇所需的產品,例如 BeoVision(2) 或產品名稱\*

按下 TV 並選擇 回連結的 訊源, 例如 ┗HDMI1

\*在此範例中, BeoVision(2)已新增至 BeoRemote One LIST, 而電視會設定為 BeoVision(2)。

\*\* 請注意,可用的電視訊源會顯示在您 電視的訊源清單功能表單中。

\*\*\* 透過 Network Link, 您可以從網路中 其他產品的訊源存取音效。

注意! 如果 Network Link 產品可透過 Beo4 操作,則您必須將它改設為 Beo4 產品。 如需詳細資訊, 請參閱第 20-22 頁。